# Honeywell

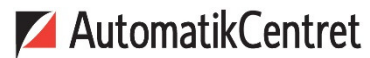

Strandvejen 42 • Saksild • 8300 Odder 86 62 63 64 • <u>www.automatikcentret.dk</u> info@automatikcentret.dk

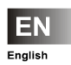

**Smile Room Connect System Installation Instructions** 

MU1H-0635GE51 R1016

## **Table of Contents**

| 1 | Safety inst  | ructions                                  | 4  |
|---|--------------|-------------------------------------------|----|
|   | 1.1 Intend   | led use                                   | 4  |
|   | 1.2 Electr   | ic installation                           | 4  |
| 2 | System De    | scription                                 | 5  |
|   | 2.1 Local    | operation for HR92 and T87RFxx            | 7  |
|   | 2.2 Scope    | e of supply                               | 8  |
|   | 2.3 Acces    | sories                                    | 9  |
| 3 | Installation | and electrical connection                 | 10 |
|   | 3.1 Prere    | quisites and requirements                 | 10 |
|   | 3.1.1 In     | stallation                                | 11 |
|   | 3.1.2 E      | lectrical connection                      | 13 |
| 4 | Start-up/Ini | tial setup                                | 14 |
|   | 4.1 SCN-     | 10 configuration                          | 15 |
|   | 4.2 Room     | s basic settings                          | 20 |
|   | 4.2.1 G      | eneral room information                   | 21 |
|   | 4.2.2 G      | eneral basic settings                     | 22 |
|   | 4.2.2.1      | Define requests                           | 22 |
|   | 4.2.2.2      | Set room blocking                         | 23 |
|   | 4.2.2.3      | Activate frost protection mode            | 24 |
|   | 4.2.2.4      | Change room names                         | 25 |
|   | 4.2.3 A      | djusting room settings                    | 26 |
|   | 4.2.3.1      | Set room maximum temperature              |    |
|   | 4.2.3.2      | Comfort hi – set high comfort temperature | 27 |
|   | 4.2.3.3      | Comfort low - set low comfort temperature |    |
|   | 4.2.3.4      | Set night temperature                     | 29 |
|   | 4.2.3.5      | Offset fast heating setting               |    |
|   | 4.2.3.6      | Offset economy setting                    | 31 |

|   | 4.2.4     | Set up heating mode                                | 32 |
|---|-----------|----------------------------------------------------|----|
|   | 4.2.4     | 1 Set lowering mode                                | 32 |
|   | 4.2.4     | 2 Regulation gain                                  | 33 |
|   | 4.2.4     | 3 Regulation adjust time                           | 34 |
|   | 4.2.4     | 4 Regulation scan time                             | 35 |
|   | 4.2.4     | 5 Reset                                            | 36 |
|   | 4.3 SR0   | C-10 start-up                                      | 37 |
| 5 | Setup wiz | zard                                               | 39 |
| 6 | Setting u | p the radio components                             | 44 |
|   | 6.1 Ger   | neral description of the binding process           | 45 |
|   | 6.1.1     | Display description                                | 49 |
|   | 6.2 Bind  | ding heat generator regulator HR92                 | 50 |
|   | 6.3 Bind  | ding room sensor HCF82                             | 50 |
|   | 6.4 Bind  | ding T87RFxx                                       | 51 |
|   | 6.5 Bind  | ding underfloor heating controller HCE80 or HCC80. | 52 |
|   | 6.6 Per   | form system test                                   | 53 |
| 7 | System a  | rchitecture                                        | 53 |
| 8 | Perform s | system update                                      | 55 |
| 9 | Technica  | I data                                             | 58 |
|   |           |                                                    |    |

# 1 Safety instructions

#### 1.1 Intended use

- The SRC-10 (Smile Room Connect) can be operated via a smart phone and an app. You can therefore control the temperatures in individual rooms through several wireless devices.
- The devices are not intended for children and should not be used as toys.
- Store or dispose the packaging material in a childproof manner.
- Do not disassemble the device. If errors occur, please inform your installer.

#### 1.2 Electric installation

The electric installation, start-up, and maintenance of the device must only be carried out by qualified electricians who are authorized by the operator. The specialists must have read and understood this operating manual and must follow its instructions. The requirements of a qualified electrician are:

- Knowledge of the relevant electrical regulations (e.g., DIN VDE 0100 Part 600, DIN VDE 0100-722) and the applicable national regulations.
- Knowledge of the general and specific safety and accident prevention regulations.
- · An ability to identify risks and avoid potential hazards.

## MARNING

#### **Contains live parts**

Touching live parts may lead to electric shock, burns, or death. Observe the following points before working on the electric system:

- Disconnect the system.
- Secure against restarting.

# 2 **System Description** Room Controller Underfloor Heating Controller Room Sensor Smile Room Connect SRC-10 Smile App ((( ))) WLAN / LAN Router Smile Connect System SCN-10

Smile Controller

Fig. 1: SRC-10 system overview

The SRC-10 is an upgradable module for the Smile Connect System. Individual room control in accordance with EN 15232 is possible through a boiler connection. To ensure individual room control, there are different components that allow the temperature in each room to be selected. Remote access via an app is also possible. The basic settings (min-max values, frost protection value, etc.) for individual rooms are given in the SCN-10, **Pro** menu under room groups. From these settings, the system calculates a flow set point which is transmitted to the controller. For more information on the basic settings, see chapter 4.2 Rooms basic settings.

#### 2.1 Local operation for HR92 and T87RFxx

You can turn off local operations for the radio components HR92 and T87RFxx via the **Pro** menu. Local operation on the devices is ignored with this setting.

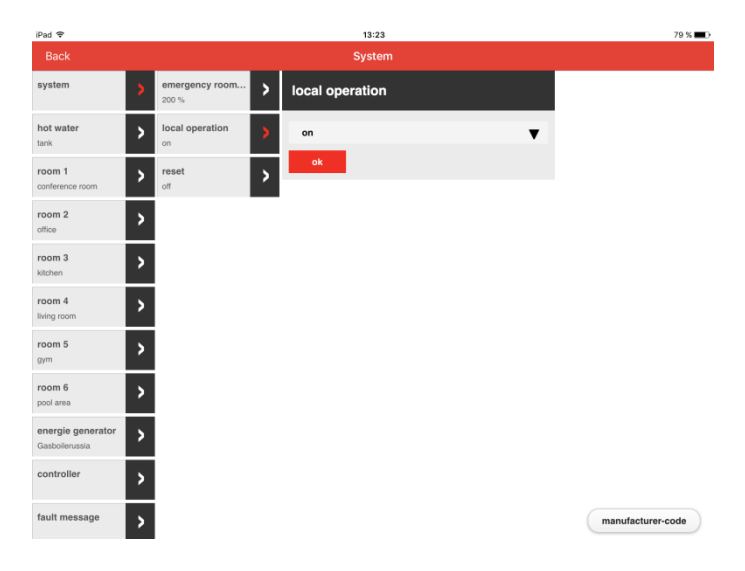

#### Smile Room Connect

The SRC-10 connects the Smile App wirelessly to the radiator controllers and to the underfloor heating controllers in up to 16 rooms, and connects individual room regulation to the heat generator.

#### T87RFxx

T87RFxx is a wireless digital temperature control with a room sensor that can set individual temperatures.

#### HR92 and HCE80

HR92 and HCE80 are radio-controlled regulators for radiators or for underfloor heating. These communicate with Smile Connect through a radio protocol optimized for battery applications.

#### HCF82

HCF82 is a wireless digital room temperature sensor that measures room temperature.

#### Smile App

The Smile App is installed on mobile devices such as smart phones or tablets (iOS or Android) and is used to operate the SRC-10. You can download the app using the search term "Honeywell Smile" from the App Store and from the Google Play Store free of charge.

#### WLAN/LAN Router (provided by the customer)

The customer's WLAN/LAN router allows the SDC regulator and Smile Connect to operate and communicate via the Smile App.

#### 2.2 Scope of supply

Check the content of the packaging. The following components are included:

• Smile Room Connect (SRC-10) with integrated WiFi module (x 1),

- Network cable (x 1),
- Wall power supply for Smile Room Connect (x 1),
- Operating instructions (x 1).

#### 2.3 Accessories

The following component is available as an accessory and is essential for start-up:

• SCI-10 installation kit, consisting of the USB-LAN adapter and a network cable.

## 3 Installation and electrical connection

Follow the specified sequence during installation and start-up of the SRC-10.

- 1. Install the SCN-10 completely.
- 2. Install the SRC-10.

#### 3.1 Prerequisites and requirements

The SCN-10 requires an Ethernet network (LAN/WLAN) including router.

In order to use the SRC-10, you will need a smart phone or tablet (iOS versions which are under support of Apple, or Android 4.x or higher from 8" with a 3G/4G mobile communications system (UMTS, LTE)) as well as an on-site WLAN.

For start-up, you will need a standard laptop and the SCI-10 installation kit, consisting of the USB-LAN adapter and a network cable.

#### 3.1.1 Installation

The SRC-10 is provided as a table-top device. Find a suitable installation location that fulfills the following requirements:

- A 230-V earthed wall socket must be available.
- The installation location must be within the radio coverage area.
- A LAN connection to the customer's network must be available, or alternatively the installation location must be within the customer's WLAN network coverage in order to use the integrated WLAN module.

# NOTE

The radio coverage is linked to the height of the installation location. The SRC-10 should be placed at a height of 0.70-2 m (e.g., on top of a cupboard). This height ensures the best possible radio coverage. Position the SRC-10 at the selected installation location.

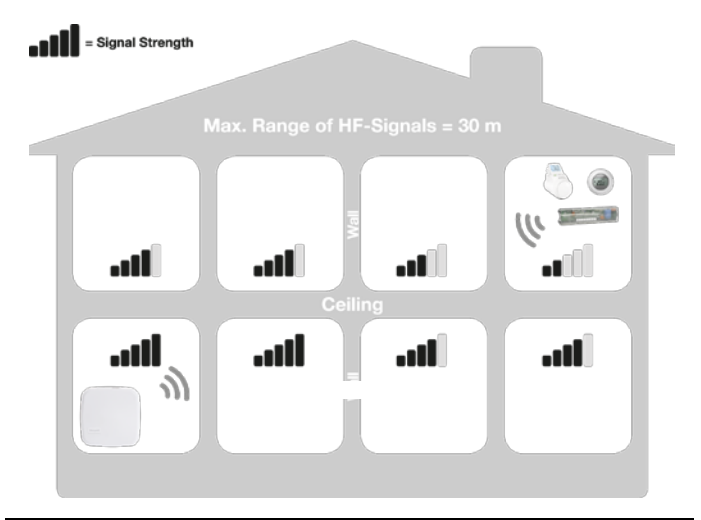

Fig. 2: SRC-10 radio coverage

#### 3.1.2 Electrical connection

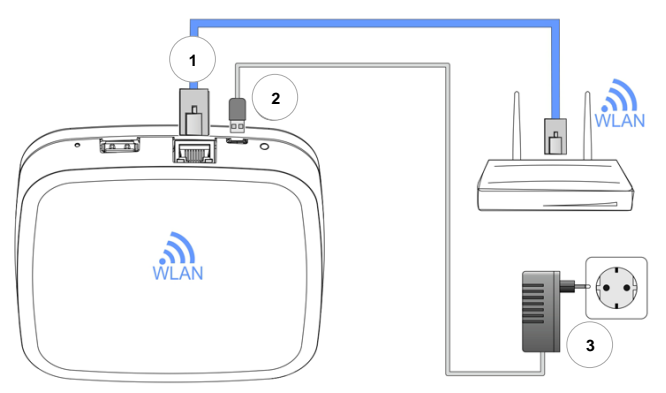

Fig. 3: Smile Room Connect SRC-10

- 1. Connect the SRC-10 to the customer's LAN network:
  - Via a network cable into an available Ethernet port on the customer's internet router or switch. The length of the total cable from the SRC-10 to the next switch or router must not exceed 100 m.
  - Alternatively, via a WLAN connection using the integrated WLAN module in the SRC-10. Ask the customer for their WLAN network access data—you will need this during the start-up/initial setup, see chapter 4 Start-up/Initial setup.
- 2. Connect the AC adapter provided.
- 3. Plug the AC adapter into an electrical outlet.

# 4 Start-up/Initial setup

# 

Before you can configure the SRC-10, you must set up the rooms that are to be operated in advance in the SCN-10 and activate the individual room regulator, see chapter 4.1, SCN-10 configuration.

Start-up includes configuring the SCN-10 via a browser (e.g., Internet Explorer, Chrome, Firefox) on the connected PC/laptop.

Before start-up, please select the following LAN options in the browser's local network settings:

a. Activate DHCP (automatic address assignment).

b. Deactivate all proxy server options.

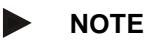

Additional costs may be incurred owing to an update of the device software being installed over the internet. This will depend on the customer's internet tariff.

#### 4.1 SCN-10 configuration

The SCN-10 is configured on a PC/laptop using the setup wizard (see detailed description in the Smile Connect System installation instructions, MU1H-0603GE51, chapter 4.1).

Plug the **USB-LAN adapter** into an available USB port on the upper side of the **Smile Connect**.

Then connect the **USB-LAN adapter** via an Ethernet cable to the network port of the PC/laptop.

Connect the **USB-LAN adapter** via an Ethernet cable to the network port of the PC/laptop.

Switch on the PC/laptop and open the browser.

The setup wizard will start automatically in the browser shortly after.

If the setup wizard does not start automatically, then please enter the address <u>http://10.0.0.1</u> in the address bar of the browser.

The SCN-10 Main menu will appear.

| ск |                            | System       |                               |  |
|----|----------------------------|--------------|-------------------------------|--|
|    |                            |              | B¢                            |  |
|    | My Smile Connect<br>SCN-10 | Room Connect | System configuration document |  |
|    | ((t•                       | <u> </u>     | !                             |  |
|    | Network                    | date / time  | Notifications                 |  |

System management Expert

1. Click on Setup Wizard.

Setup Wizard

2. The Network menu will appear.

| iPad 😤    | 13:35                                                                                                    | * 100 % 🔳  |
|-----------|----------------------------------------------------------------------------------------------------|------------|
| Back      | System                                                                                                    |            |
| $\langle$ | Network         Smile Connect SCN-10 has to be integrated into the network to allow access. Please chose your network connection.            • network connection via LAN         • 192.168.1.2         •         • network connection via WLAN         •         • proxy server configuration         •         • Intermet access available         Apply network configuration         Remote | $\bigcirc$ |
|           | Would you like to operate the heating system from anywhere via Internet? Acityate the connection to Remote.                                                                                                    |            |
|           | yes Connection to Remote                                                                                                    |            |
|           | Connected successfully to Remote.                                                                                                    |            |
| 3. To     | o access the next menu, press the 🔗 button.                                                                                                    |            |

4. The Energy Generator screen will appear.

| iPad ♥     |        | 13:37                                                                                 |              | 3 100 % 🚍 |  |  |
|------------|--------|---------------------------------------------------------------------------------------|--------------|-----------|--|--|
| Back       | System |                                                                                       |              |           |  |  |
|            |        | Network 🔗 > energy generator 🕢 > rooms 🕢 > name heating system 🕢 > user 🕢 > date / ti | ∞ ⊘          |           |  |  |
|            | energ  | y generator                                                                           |              |           |  |  |
|            | 1      | energy generator Gasboller<br>type controller (Smile BUS) I name Gasboller            | $\checkmark$ |           |  |  |
| $\bigcirc$ | 2      | Domestic hot water<br>not use                                                         | $\checkmark$ |           |  |  |
| $\bigcirc$ | 3      | Single room heat regulation<br>Here you can configure the individual room control.    |              |           |  |  |
|            |        | Turn off the individual room control when gateway is not use.                         |              |           |  |  |
|            |        | Single room heat regulation                                                           |              |           |  |  |
|            |        | active V                                                                              |              |           |  |  |
|            |        | ok                                                                                    |              |           |  |  |

- 5. Click on **Single room heat regulation** and select **On** in the drop-down menu.
- 6. Activate individual room regulation by pressing OK.

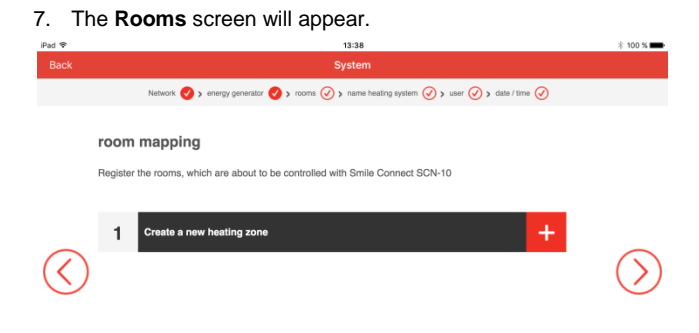

 Using the button, you can set up the rooms that are to be operated. More information on setting up rooms can be found in the Smile Connect System installation manual, MU1H-0595GE51, chapter 4.1, sections 20-21.

# NOTE

Please note that special characters (") cannot be used when entering room names.

#### 4.2 Rooms basic settings

The following chapter shows the menu for the basic settings for individual rooms on the SCN-10. The settings for each room can be selected individually. Room 1 is shown as an example.

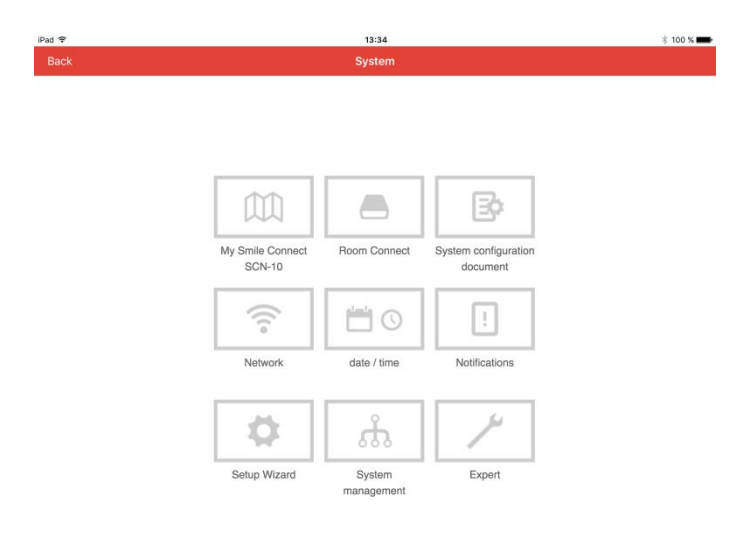

#### 4.2.1 General room information

Under Information, you can see general room information.

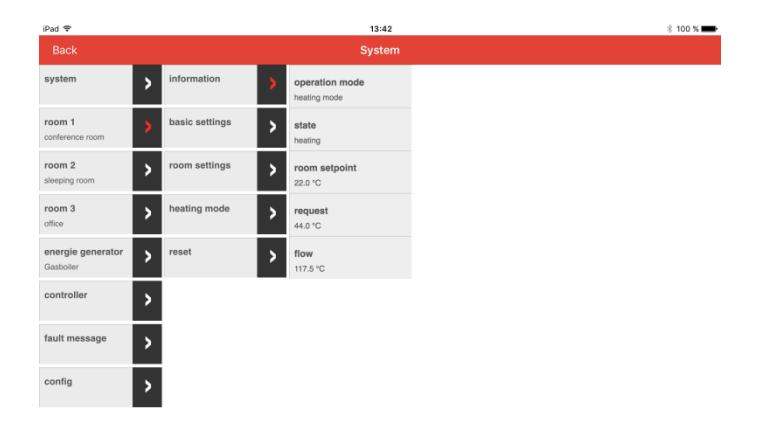

#### 4.2.2 General basic settings

Under **Basic Settings**, you can set requests, room deactivation, frost protection mode, and a default name.

#### 4.2.2.1 Define requests

Here you can set the room regulation.

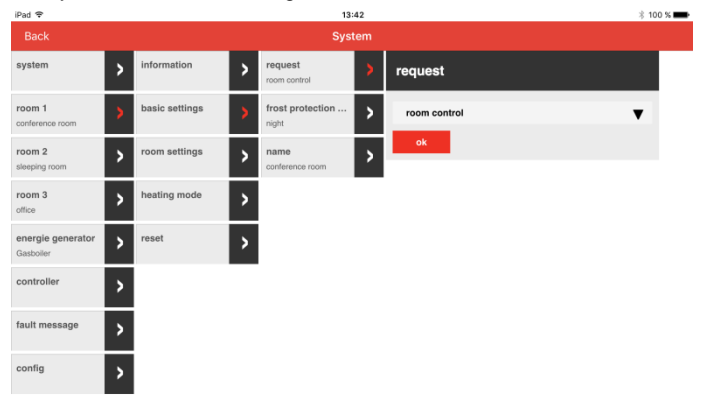

#### 4.2.2.2 Set room blocking

Here you can choose between **Room blocking Off** and **0.1K-5.0K**. If the current room temperature exceeds the room set value, then the request to the heat generator will turn off.

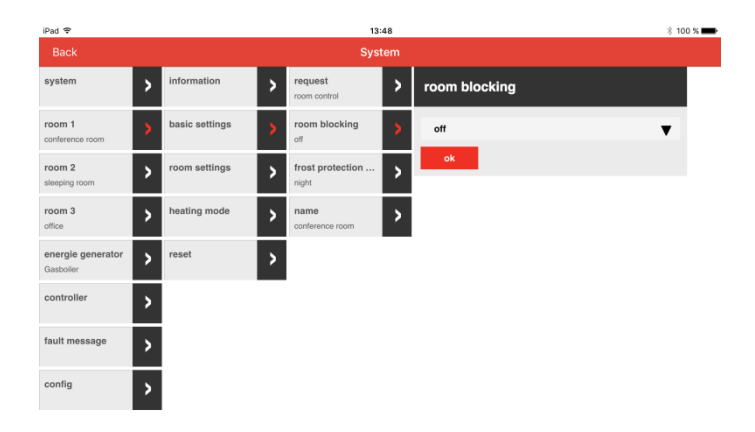

#### 4.2.2.3 Activate frost protection mode

Here you can choose between **Frost Protection Temperature** or **Night**.

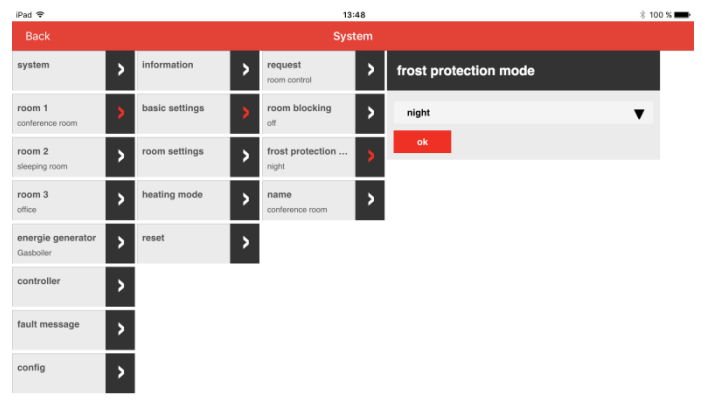

#### 4.2.2.4 Change room names

Here you can change the name of the room.

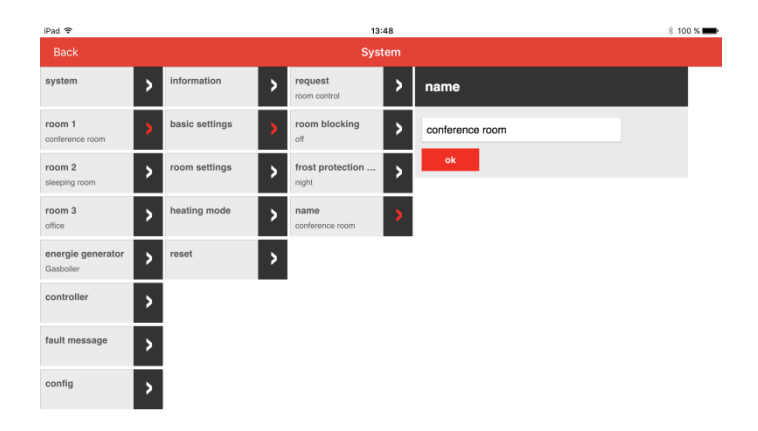

#### 4.2.3 Adjusting room settings

Specific settings can be made to the rooms under Room settings.

#### 4.2.3.1 Set room maximum temperature

Here you can set the maximum room temperature.

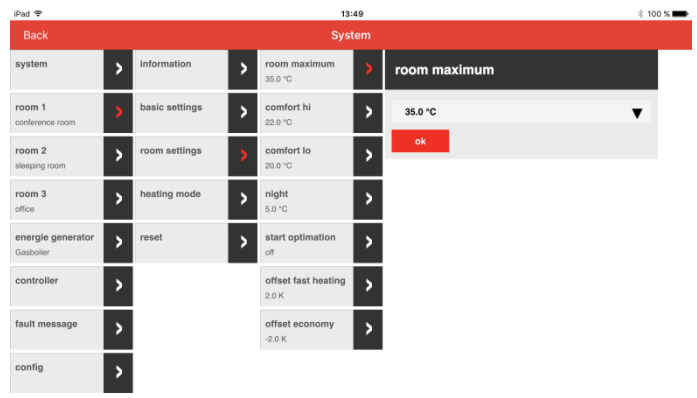

#### 4.2.3.2 Comfort hi – set high comfort temperature

Here you can set the increased comfort temperature.

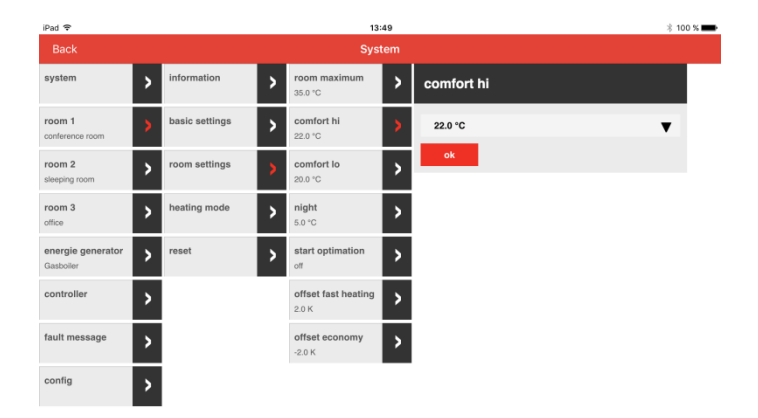

#### 4.2.3.3 Comfort low – set low comfort temperature

Here you can set the reduced comfort temperature.

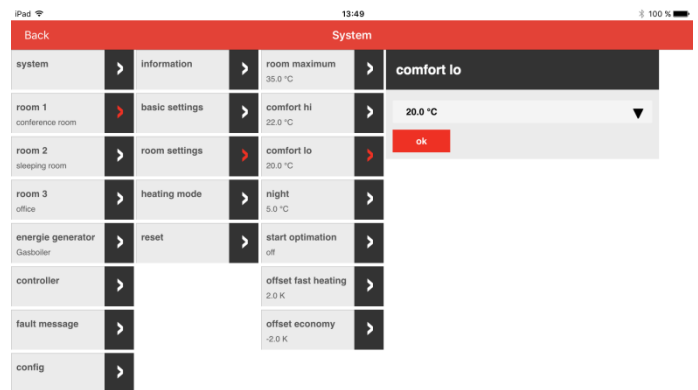

#### 4.2.3.4 Set night temperature

Here you can set the night temperature.

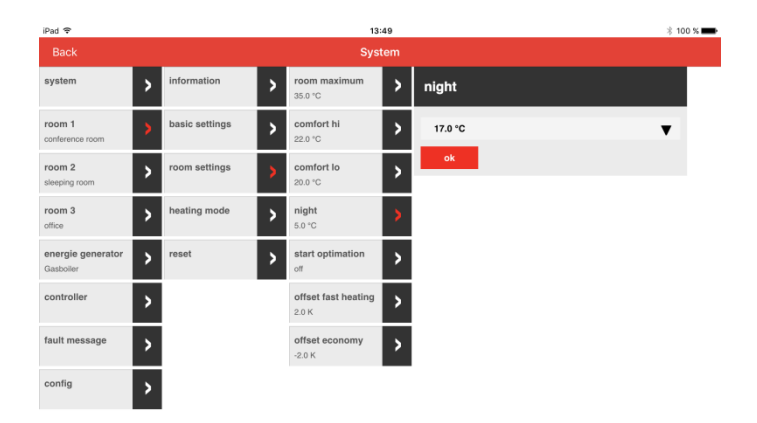

#### 4.2.3.5 Offset fast heating setting

Here you can select fast heating. You can choose between 0.5 K and 4.0 K.

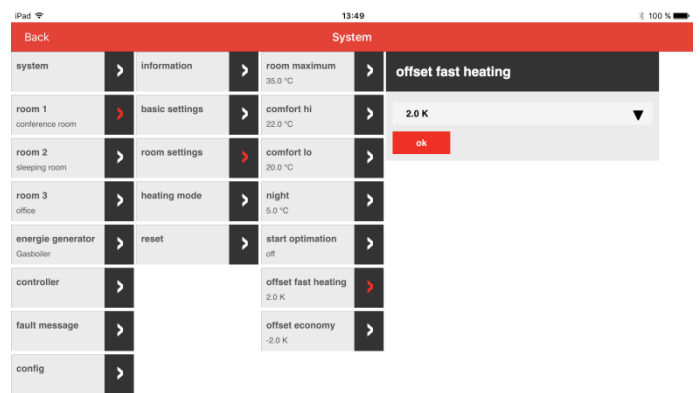

#### 4.2.3.6 Offset economy setting

Here you can set a offset economy value. You can choose between **0.5 K and 4.0 K**.

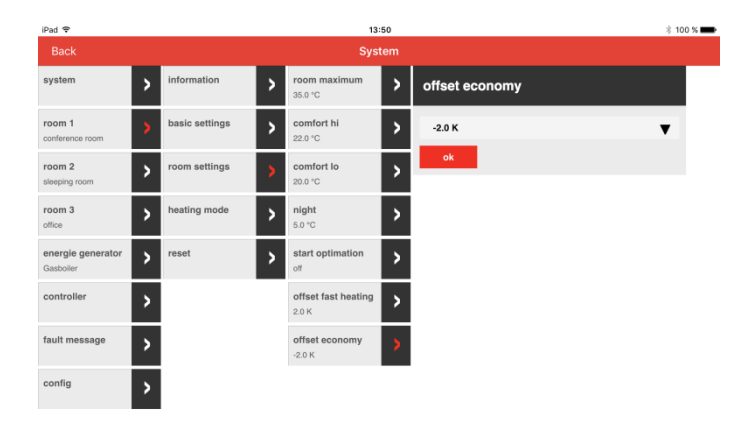

#### 4.2.4 Set up heating mode

Under Heating mode, you can set the offset heating operation settings.

#### 4.2.4.1 Set lowering mode

Here you can choose between ECO mode and Lowering mode (ABS).

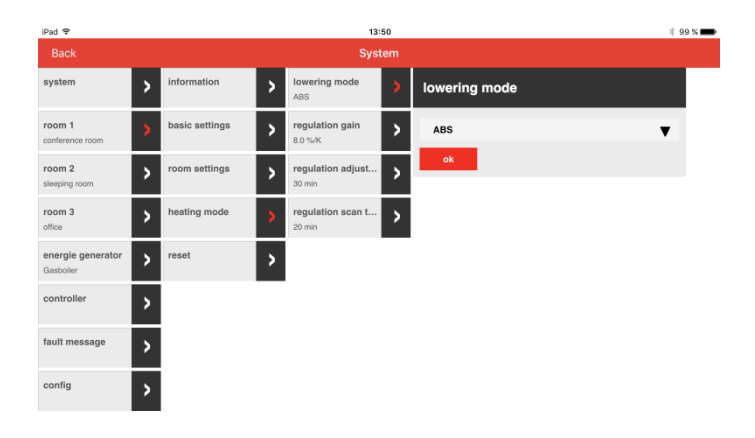

#### 4.2.4.2 Regulation gain

You can choose between 1.0%/K and 100%/K.

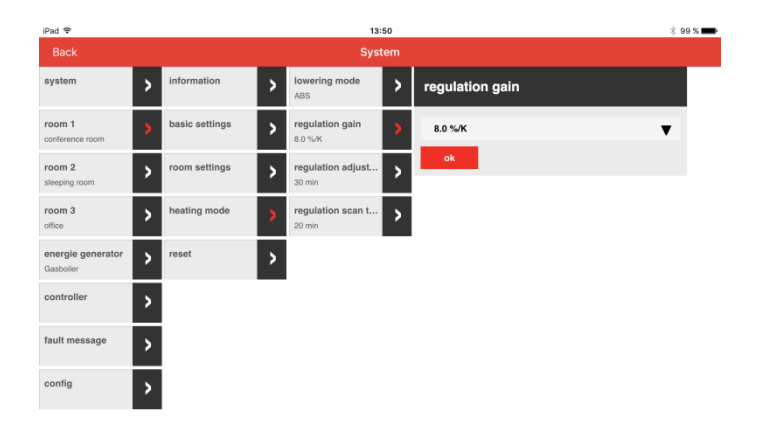

#### 4.2.4.3 Regulation adjust time

Here you can choose between 5.0 min and 240.0 min.

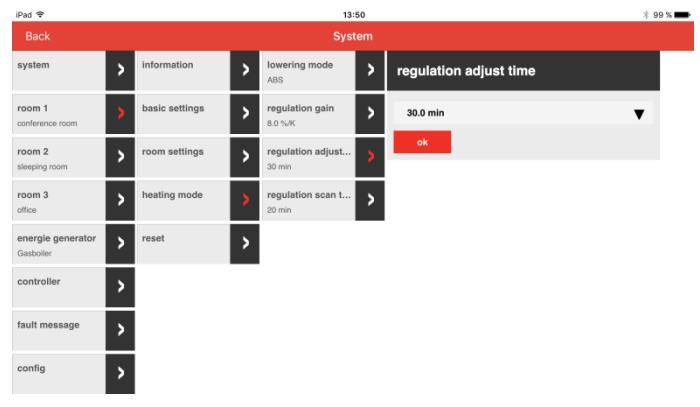

#### 4.2.4.4 Regulation scan time

#### Here you can choose between 1.0 min and 300.0 min.

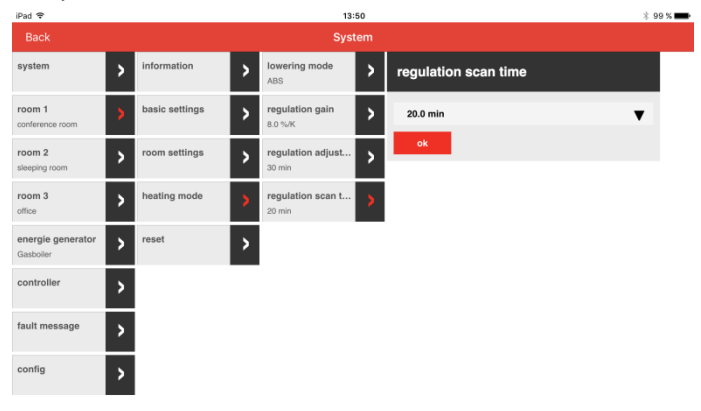

#### 4.2.4.5 Reset

#### Here you can choose between Off and Reset.

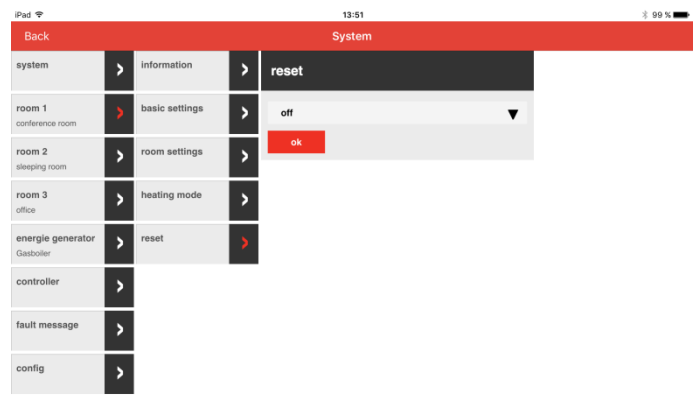

#### 4.3 SRC-10 start-up

After configuring the SCN-10, you can begin starting up the SRC-10.

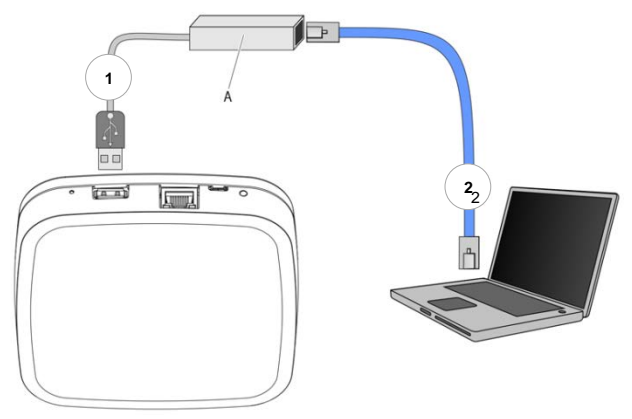

Fig. 4: Initial setup SRC-10

The initial setup of the SRC-10 is performed via the setup wizard menu on the browser of the connected PC/laptop.

In the network settings of the PC/laptop, **DHCP** (automatic address assignment) must be activated and no **proxy server** must be activated.

- 1. Connect the SCI-10 USB-LAN adapter from the installation kit to the SRC-10 and the PC/laptop:
- 2. Plug the SCI-10 USB-LAN adapter into an available USB port on the upper side of the SRC-10.
- 3. Turn on the PC/laptop. Connect the SCI-10 USB-LAN adapter to the network port of the PC/laptop.

The setup wizard will start automatically in the browser window of your laptop shortly after.

If the setup wizard does not start automatically, then please enter the address <u>http://10.0.0.1</u> in the address bar of the browser.

Follow the instructions of the setup wizard. If the LED on the side of the SRC-10 has a steady GREEN light, then the SRC-10 connected successfully to the customer's network, the Smile Connect, and the internet.

## 5 Setup wizard

The setup wizard of the SRC-10 takes you through the basic settings.

#### Log in

1. Log in with the access data for the SRC-10.

# Anmeldung

Bitte melden Sie sich am Room Connect SRC-10 an.

Smile Connect nutzt Software-Module, die von den Urhebern als Open Source zur Verfügung gestellt wird. Klicken Sie hier für mehr Informationen.

| Passwort: |  |  |
|-----------|--|--|
| •••••     |  |  |
| Login     |  |  |

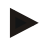

#### NOTE

You do not need to log in into the system during the initial setup.

2. The Setup wizard will appear.

| iPad 🗢 |              | 13:56                       |         | * 98 % 🛲 |
|--------|--------------|-----------------------------|---------|----------|
| Back   |              | Gateway                     |         |          |
|        | Room Connect | (((+)))<br>Radio components | Network |          |
|        | Setup Wizard | System<br>Management        |         |          |

- 3. Click on Setup Wizard.
- 4. The Network screen will appear.

| iPad ♥            | 13:56                                                                       |  | × 98 % 🔳   |
|-------------------|-----------------------------------------------------------------------------|--|------------|
| Back              | Gateway                                                                     |  |            |
|                   | Network 🧭 > Connection Smile Gateway SCN-10 🕢 > password 🕢                  |  |            |
|                   | Network<br>Please choose the kind of connection to the Room Connect gateway |  |            |
|                   | network connection via LAN 192.168.1.3                                      |  |            |
| $\bigcirc$        | O network connection via WLAN                                               |  | $\bigcirc$ |
| $\langle \rangle$ | O proxy server configuration                                                |  | $\bigcirc$ |
|                   | Internet access available                                                   |  |            |
|                   | Apply network configuration                                                 |  |            |

#### Network

A functioning network in your house or apartment is required for installation. An internet connection is not required for this. If you don't have an internet connection, you can only operate the system with your smart phone or tablet from your home and not while on the move. You also will be unable to load any updates for the Smile Connect and Smile Room Connect.

## NOTE

Access to the SRC-10 is only possible via an internal network.

#### Establishing a network connection

- LAN connection via DHCP, recommended (automatic installation of the internet connection),
- LAN connection with manual settings (optional),
- Setting up a WLAN connection (optional),
- Setting up a proxy connection (optional).
- 5. You can access the Connection Smile Gateway SCN-10

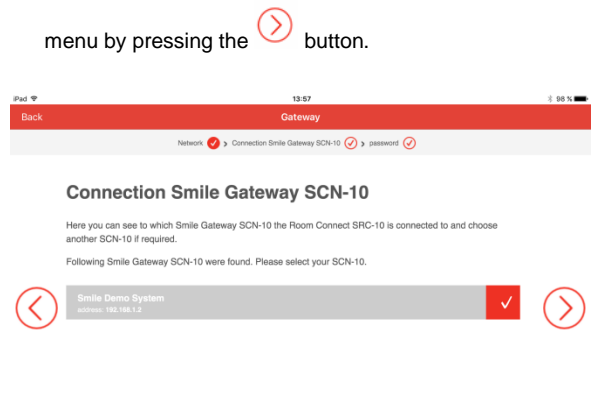

#### Connecting to the SCN-10

Select the SCN-10 that you wish to connect to the SRC-10.

- To access the next menu, press the V button.
- 7. The Change password screen will appear.

#### Password

Enter a password to access the SRC-10.

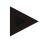

#### NOTE

If you have already changed the password of your Smile Room Connect, then you can skip this section. If you'd like to change your password again, then please click on Change password.

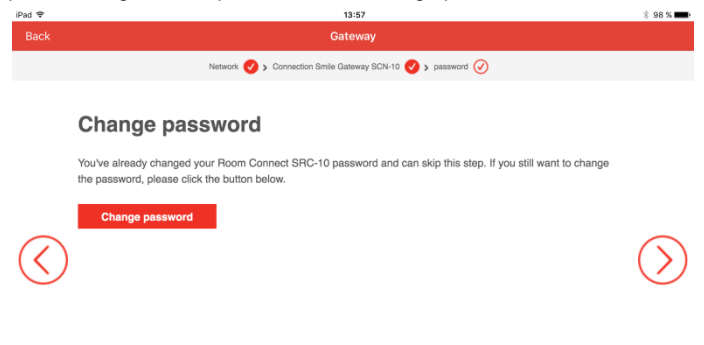

The password can be changed later in the **Room Connect** menu.

# NOTE

You cannot access the **SRC-10** menu without a password. As a result, keep the password in a safe place.

## 6 Setting up the radio components

The SRC-10 must be set up completely according to chapter 4.3 SRC-10 start-up. The LED on the side should have a GREEN light.

- 1. Log in with your chosen password.
- Register all radio components on the SRC-10 according to the following descriptions.
- 3. After setting up all the radio components, the USB-LAN adapter can be removed.

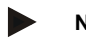

#### NOTE

Follow the installation manuals for the individual radio components.

You can access the main menu by typing the address <u>http://10.0.0.1</u> in the address bar of the browser.

#### 6.1 General description of the binding process

1. Select Radio components.

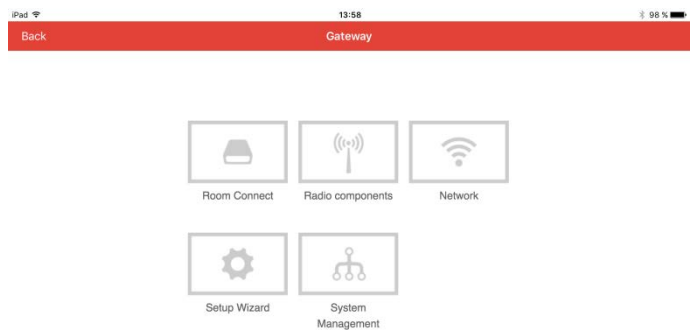

2. The Radio components screen will appear.

| iPad 🗢            | 14:03                                                                                      |                     | \$ 97 % 페 |  |
|-------------------|--------------------------------------------------------------------------------------------|---------------------|-----------|--|
| Back              | Gateway                                                                                    |                     |           |  |
|                   | Radio Components         © Refeesh radio component         © Status: Rf-Module initialized |                     |           |  |
| $\langle \rangle$ | sleeping room                                                                              | ■ 24.5 °C 22.0 °C · |           |  |
|                   | 112 • Radiator                                                                             | *                   |           |  |
|                   | office                                                                                     | ■ 24.5 °C 22.0 °C • |           |  |

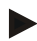

#### NOTE

The rooms that were set up in SCN-10 are automatically transferred to the SRC-10 and will be displayed.

 You can add a new radio component by pressing the tube button. 4. The Add radio component screen will appear.

| iPad 🗢     |              | 14:03                                     |                   | \$ 97 % 🗰 |
|------------|--------------|-------------------------------------------|-------------------|-----------|
|            |              | Gateway                                   |                   |           |
|            | Radio        | Add radio component                       |                   |           |
|            | C Betresh ra | Please choose the device you want to bind | ule initialized   | ł         |
|            | confer       | RoundRF                                   | >                 |           |
|            | There as     | Radiator                                  | >                 |           |
| $\bigcirc$ |              | Roomsensor                                | >                 |           |
|            | sleepir      | Underfloor                                | > > • • •         |           |
|            | 6            |                                           | cancel            |           |
|            |              |                                           | •                 |           |
|            | office       |                                           | ■ 24.5 °C 22.0 °C |           |

- 5. Select the radio components that you'd like to add.
- 6. The Add radio component screen will appear.

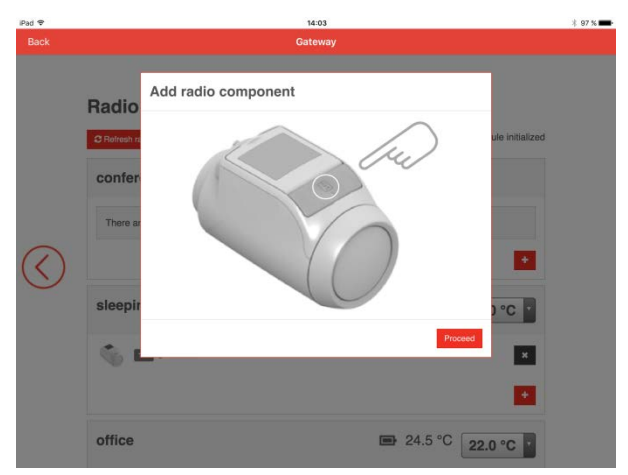

- 7. Follow the instructions on the screen of the respective radio component.
- 8. Click on **Proceed** to start the binding process between the radio component and the SRC-10.

#### 6.1.1 Display description

Once the binding process is complete, the components in the selected room will be displayed. This process may take a few seconds.

| iPad 🗢            |                | 14:04        | × 97 % 🚥 |
|-------------------|----------------|--------------|----------|
| Back              |                | Gateway      |          |
|                   | sleeping room  | ■ 24.5 °C 22 | .0 °C    |
|                   | Radiator       |              | ×        |
|                   | office         | ■ 24.5 °C 22 | .0 °C •  |
| $\langle \rangle$ | RoundRF        |              | ×        |
| $\smile$          | 110 • Radiator |              | ×        |
|                   |                |              | •        |

| Raum2     | Room name<br>Battery status                           |
|-----------|-------------------------------------------------------|
| 22.5 °C   | Current room temperature                              |
| 20.0 °C ~ | Setting the desired room temperature                  |
| •         | Radio reception very good<br>Radio reception adequate |
|           | No radio reception<br>Adding a radio component        |
| ×         | Removing a radio component                            |

The binding process for the individual radio components is described in chapter 6.2 et. seq.

#### 6.2 Binding radiator controller HR92

- 1. Insert batteries.
- Press the button once: NO BIND should appear on the display screen.
- Press the button for 5 seconds until BIND appears on the display screen.
- Press the button once: BINDING should appear on the display screen.
- 5. You should see SUCCESS on the user interface (if not, go back and reconnect).
- The name of the assigned room should appear on the HR92 display when you press the button.

#### 6.3 Binding room sensor HCF82

- 1. Press the bind key in the bottom right-hand corner. The red LED will flash.
- 2. You should see SUCCESS on the user interface (if not, go back and reconnect).

#### 6.4 Binding T87RFxx

1. Press and hold the right sensor button for approx. 10 seconds and then start the binding process.

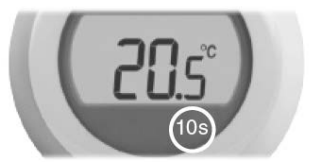

- 2. The notification "bnd" will appear on the screen.
- Briefly press the right sensor button again to send the binding signal. Both the binding process is complete.

#### 6.5 Binding underfloor heating controller HCE80 or HCC80

# NOTE

A underfloor heating controller can be assigned to a room only if a set value adjuster or a room sensor has been previously assigned to the room.

- Press and hold the Bind button "T" on the underfloor heating controller until the LED of the corresponding room (zone) flashes.
- 2. The LED of the room will flash with a GREEN light.
- 3. Click on the Continue button on the SRC-10.
- 4. If the binding process is successful, then the yellow LED of the underfloor heating controller will light up.
- 5. Room binding is complete.

In order to connect further rooms, repeat the process:

 Press the Bind button <sup>((P))</sup> on the underfloor heating controller twice (skip flashing red LED). The green LED of the next room will flash.

#### 6.6 Perform system test

When all the devices are connected to the SRC-10 and are installed, perform a brief system test. You can perform a simple function test of the heating system by setting the room set value temperature of each room to the corresponding minimum and maximum temperatures. You can then check whether the changes to the respective devices are displayed and/have been performed. For battery-operated devices, it may take up to four minutes for the device to respond to manual changes.

## 7 System architecture

Below, we have summarized several notes that affect the entire system architecture.

- If several radiator controllers (HR92) have been configured in a room, then the connected radiator controller which was bound first, is considered as the lead regulator.
- 2. As soon as one of the two T87RFxx or HCF82 room sensors has been configured, this room sensor will be used for room regulation.
- 3. The battery status of the components is always displayed for the entire room and reported at least once a day. After a battery change, the status is shown immediately.

The following battery statuses are displayed:

| - | -  | в. |
|---|----|----|
|   |    |    |
| - | ۰. | r  |

Battery status low

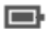

Battery status OK

No display Battery status unknown

 In order to increase the number of thermal actuators, several rooms (1-8) can be assigned to one room to the underfloor heating controller (HCE80). 5. The signal strength of the last received message is shown by the following color levels:

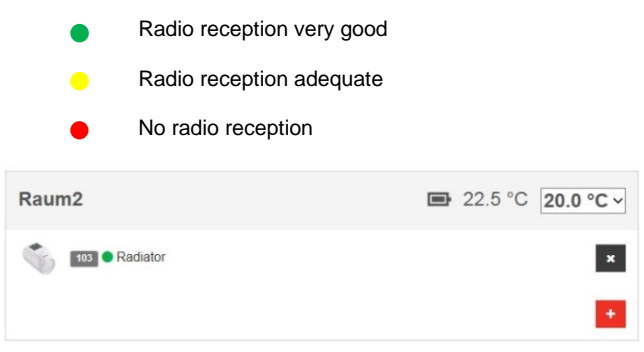

6. If the SRC-10 is defective, all radio components must be reconnected after the device has been replaced.

## 8 Perform system update

Setting up **System Updates** can be carried out under the **System Administration** menu.

As soon as a system update is required, the following message will appear:

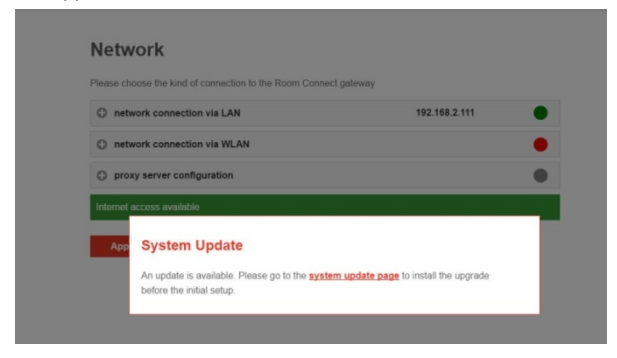

1. To start the system update, click on **System Update**.

2. The Room Connect SRC-10 system update screen will appear.

| iPad Φ       |                                                                                                    | 15:07                                      |   |   |   | 00 %     |
|--------------|----------------------------------------------------------------------------------------------------|--------------------------------------------|---|---|---|----------|
| < >          | E C                                                                                                    | 192.168.1.3                                | c | Ċ | + | D        |
|              |                                                                                                    | Honeywell                                  |   |   |   | D logout |
| $\bigotimes$ | Room Connect SRC-10 system update<br>Update to a new system software here. The Smile Connect System will not be accessible during the update<br>process. |                                            |   |   |   |          |
|              | Update available. (1.5.31304 + 1.5.31305)<br>update execute update                                                                                       |                                            |   |   |   |          |
|              | System<br>System restar                                                                                                    | t                                          |   |   |   |          |
|              | Restart system                                                                                                    | em now                                     |   |   |   |          |
|              | Restores Room C                                                                                                    | onnect SRC-10 to factory default settings. |   |   |   |          |

- 3. Click on execute update.
- 4. The update will start.

| Pad T |                                       | 15-08                                                      |                       | 100 N -   |
|-------|---------------------------------------|------------------------------------------------------------|-----------------------|-----------|
| <     | » <b>ф</b>                            | 192.168.1.3                                                | ڻ ي                   | + 🗇       |
|       |                                       | Honeywell                                                  |                       | () legost |
|       | Room Connect S                        | SRC-10 system update                                       |                       |           |
|       | Update to a new system se<br>process. | oftware here. The Smile Connect System will not be accessi | ble during the update |           |
|       | update                                | execute update.                                            |                       |           |
|       | Installing new so                     | oftware version:                                           |                       |           |
|       |                                       | 10%                                                        |                       |           |
|       |                                       |                                                            |                       |           |

5. Confirm the update by clicking **OK**. You can now continue with the operation.

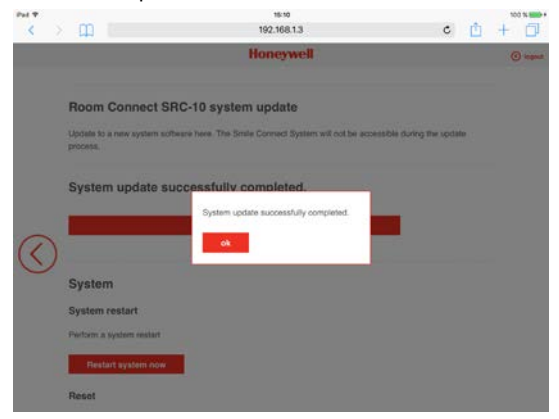

# 9 Technical data

| Installation                                                                                        | Table-top device                                                                                                    |
|----------------------------------------------------------------------------------------------------|----------------------------------------------------------------------------------------------------|
| Operating system                                                                                    | Linux                                                                                                    |
| Connections                                                                                         | <ul> <li>USB 2.0</li> <li>RJ45 Ethernet</li> <li>Mini USB for power supply</li> <li>Integrated WiFi module</li> </ul> |
| Power supply                                                                                        | Euro wall plug transformer 5 V DC, 1 A                                                                                |
| Environmental conditions <ul> <li>Storage temperature</li> <li>Operating<br/>temperature</li> </ul> | -25 to +60°C<br>-10 to +50°C                                                                                          |
| Safety standard                                                                                     | EN 60730                                                                                                    |
| Dimensions                                                                                          | 125 x 125 x 26 mm (LxWxH)                                                                                             |
| Weight                                                                                              | 170 g                                                                                                    |
| Color                                                                                               | Traffic white RAL 9016                                                                                                |

Manufactured for and on behalf of the Environmental and Energy Solutions Division of Honeywell Technologies Sàrl, Rolle, Z.A. La Pièce 16, Switzerland by its Authorized Representative:

#### **Automation and Control Solutions**

Honeywell GmbH Böblinger Straβe 17 71101 Schönaich, Germany Phone +49 (0) 7031 637 01 8 Fax +49 (0) 7031 637 740 http://ecc.emea.honeywell.com 📕 AutomatikCentret

any Strandvejen 42 • Saksild • 8300 Odder <sup>7 01</sup> 86 62 63 64 • <u>www.automatikcentret.dk</u> <sup>7 740</sup> info@automatikcentret.dk

Printed in Germany. All rights and modifications reserved.

MU1H-0635GE51 R1016

( (

Art. 0450079522